This Document is meant to go along with the Video in the Drop Box named "Zoom How To vid." These guidelines and suggestions are NOT official AA documents, but rather materials made by AA members in a effort to ensure the privacy and protection of our members as we are on online platforms. Members creating these materials have carefully taken into consideration how our traditions impact how our online meetings are suggested to be held.

#### In this document you will find :

- Controls from the video this section will go over the controls mentioned in the video, how to find them, and which were suggested to be on or off. (Pages 2-3)
- (2) Scheduling a Meeting on Zoom (Pages 4-5)
- (3) What it look likes to host a meeting controls hosts and cohosts have in order to ensure safety of our fellow members (Pages 5-6)
- (4) Recommended Service Positions during Zoom AA Meetings (Page 7)
- (5) Removing a "Troll" from the Meeting (Page 8)

#### Section1: CONTROLS FROM THE VIDEO:

To access these settings/controls go to : https://zoom.us/ Sign into your account by pressing "My Account"

| •           |                                                                                                    |        |      |
|-------------|----------------------------------------------------------------------------------------------------|--------|------|
| € → C (# z  | zoomus                                                                                                    | ¢ (    |      |
|             | NEQUESTA DEMO 1.880.793.924 NESOURCE3 •                                                                                                    | 5.0    | PORT |
| zoom        | SOLUTIONS + PLANS & PRICING CONTACT SALES JOINA MEETING + OF                                                                                                    | ev ACD | JUNT |
|             | We have developed resources to help you through this challenging time. Click here to learn more.                                                                                                    | 4      |      |
| ۲<br>۵<br>۷ | Taking your physical event virtual:<br>tame may note host use conference, seeculie being exerting<br>tationary and provide vents, ventaing sessions<br>tationary our zoons.<br>The nome the exerts. Join us for daily live trainen: |        | >    |
|             | One Consistent Enterprise Experience                                                                                                    |        |      |

Next, select "Settings" on the Right hand side of the screen. Navigate to the "Meeting" Tab

| ZOOM SOLUTIONS - I   | PLANS & PRICING       | Scie                                                                                                    | DULE A MEETING | JOIN & MEETING | HOSTAMEET | ING + | Real |
|----------------------|-----------------------|----------------------------------------------------------------------------------------------------|----------------|----------------|-----------|-------|------|
| ERSONAL              | Meeting Recording     | Telephone                                                                                                    |                |                |           |       |      |
| Profile              |                       |                                                                                                    |                |                |           |       |      |
| Meetings             | Schedule Meeting      | Schedule Meeting                                                                                                    |                |                |           |       |      |
| Webinars             | In Meeting (Basic)    | Most olden                                                                                                    |                |                | Markhard  |       |      |
| Recordings           | in Meeting (Advanced) | Start meetings with host video on                                                                                                    |                |                |           |       |      |
| Settings             | 100mr                 | Participants video                                                                                                    |                |                | Modiled   | Reset |      |
| MN                   |                       | Start meetings with participant video on. Participants can change<br>during the meeting.                                                | this           |                |           |       |      |
|                      |                       |                                                                                                    |                |                |           |       |      |
| User Management      |                       | Audio Type                                                                                                    |                |                |           |       |      |
| Room Management      |                       | Determine how participants can join the audio portion of the mer-<br>When joining audio, you can let them choose to use their comput    | ting.<br>tr    |                |           |       |      |
| Account Management   |                       | microphone/speaker or use a telephone. You can also limit there t<br>just one of these audio types. If you have 3rd party audio enabled | in<br>Livinu   |                |           |       |      |
| Advanced             |                       | can require that all participants follow the instructions you provid<br>using new Zoom audio.                                           | e for          |                |           |       |      |
|                      |                       | O Telephone and Computer Audio                                                                                                    |                |                |           |       |      |
|                      |                       | O Telephone                                                                                                    |                |                |           |       |      |
| Attend Live Training |                       | Computer Audio                                                                                                    |                |                |           |       |      |
| Midne Televisie      |                       |                                                                                                    | -              |                |           |       |      |
|                      |                       | Join before host                                                                                                    |                |                | Modified  | Reset | _    |

The following setting are recommended for the "Meetings Tab"

| PERSONAL             | Meeting Recording     | Telephone                                                                                                    |              |      |
|----------------------|-----------------------|----------------------------------------------------------------------------------------------------|--------------|------|
| Profile              |                       |                                                                                                    |              |      |
| Meetings             | Schedule Meeting      | Schedule Meeting                                                                                                    |              |      |
| Webinars             | In Meeting (Basic)    | blost video                                                                                                    | Modified Rea |      |
| Recordings           | In Meeting (Advanced) | Start meetings with host video on                                                                                                    | PROVINCE     | BAL  |
| Settings             | Email Notification    |                                                                                                    |              |      |
|                      | Other                 | Participants video                                                                                                    | Modified Ret | aset |
| ADMIN                |                       | Start meetings with participant video on. Participants can change this during the meeting.                                                                                                    |              |      |
| > User Management    |                       | Audio Type                                                                                                    |              |      |
| > Room Management    |                       | Determine how participants can join the audio portion of the meeting. When joining audio, you<br>can let them choose to use their computer microphone/speaker or use a telephone. You can also                                                                                                    |              |      |
| Account Management   |                       | limit them to just one of those audio types. If you have 3rd party audio enabled, you can require<br>that all participants follow the instructions you provide for using non-Zoom audio.                                                                                                    |              |      |
| Arbanyari            |                       | O Telephone and Computer Audio                                                                                                    |              |      |
|                      |                       | <ul> <li>Telephone</li> </ul>                                                                                                    |              |      |
|                      |                       | Computer Audio                                                                                                    |              |      |
| Attend I for Weights |                       | Jula haffara haat                                                                                                    |              |      |
| Attend Live Iraining |                       | Join before host<br>Allow participants to join the meeting before the host arrives                                                                                                    | Modified Ret | tset |
| Video Tutorials      |                       | and the second second |              |      |
| Knowledge Base       |                       | Use Personal Meeting ID (PMI) when scheduling a meeting                                                                                                    | Modified Ret | eset |
|                      |                       | You can visit Personal Meeting Room to change your Personal Meeting settings.                                                                                                    |              |      |
|                      |                       |                                                                                                    |              |      |

Host Video: OFF Participant Video: OFF Audio Type: Telephone and Computer Audio Join Before Host: ON Personal Meeting ID: OFF

#### Only authenticated users can join meetings

The participants need to authenticate prior to joining the meetings, hosts can choose one of the authentication methods when scheduling a meeting.

Only Authenticated Users can join the Meeting: OFF

| Screen sharing         Allow host and participants to share their screen or content during meetings         Who can share?         Host Only         All Participants         Who can start sharing when someone else is sharing?         Host Only         All Participants                                                                                                    | Screen Sharing: OFF<br>If you are going to use screen sharing we recommend<br>ONLY Host can share. Be mindful that this displays your<br>computer screen , we do not recommend use of this<br>function. |
|----------------------------------------------------------------------------------------------------|----------------------------------------------------------------------------------------------------|
| Co-host<br>Allow the host to add co-hosts. Co-hosts have the<br>same in-meeting controls as the host.                                                                                                    | Co-Host: ON                                                                                                    |
| In Meeting (Basic)                                                                                                    | Chat: ON                                                                                                    |
| Require Encryption for 3rd Party Endpoints (H323/SIP)         Zoom requires encryption for all data between the Zoom cloud, Zoom client, and Zoom Room.         Require encryption for 3rd party endpoints (H323/SIP).         Chat         Allow meeting participants to send a message visible to all participants.         Prevent participants from saving chat @         Save       Cancel                                                                                                    | Be sure the check "Prevent participants from<br>saving the chat", then "save".<br>This prevents people from being able to take the<br>chat box outside of our meeting space.                            |
| Private chat Allow meeting participants to send a private 1:1 message to another participant.                                                                                                    | Private Chat: ON                                                                                                    |
| Auto saving chats<br>Automatically save all in-meeting chats so that hosts do not need to manually save the text of<br>the chat after the meeting starts.                                                                                                    | Allow Removed Participants to ReJoin: OFF<br>This prevents people who have been                                                                                                    |
| Allows previously removed meeting participants and webinar panelists to rejoin (2)                                                                                                    | booted off the meeting to be able to rejoin that specific meeting.                                                                                                    |
| Allow participants to rename themselves Or an advector of the sector of the sector of |                                                                                                    |
| Virtual background<br>Allow users to replace their background with any selected image. Choose or upload an image in<br>the Zoom Desktop application settings.                                                                                                    | Virtual Background: OFF                                                                                                    |

# Recommended settings under the "Recordings" Tab.

| Recording                                                                                                    |  |
|----------------------------------------------------------------------------------------------------|--|
| Local recording<br>Allow hosts and participants to record the meeting to a local file                                                                                                    |  |
| Cloud recording<br>Allow hosts to record and save the meeting / webinar in the cloud                                                                                                    |  |
| Automatic recording<br>Record meetings automatically as they start                                                                                                    |  |
| IP Address Access Control<br>Allow cloud recording access only from specific IP address ranges                                                                                                    |  |
| Only authenticated users can view cloud recordings<br>The viewers need to authenticate prior to viewing the cloud recordings, hosts can choose one of the<br>authentication methods when sharing a cloud recording.                                                |  |
| Require password to access shared cloud recordings<br>Password protection will be enforced for shared cloud recordings. A random password will be generated which can<br>be modified by the users. This setting is applicable for newly generated recordings only. |  |
| Auto delete cloud recordings after days<br>Allow Zoom to automatically delete recordings after a specified number of days                                                                                                    |  |
|                                                                                                    |  |

To protect the anonymity of all of our members, <u>ALL Recording Settings</u> should be switched to OFF. This ensures no one has access to recording our virtual meetings.

### Section 2: SCHEDULING A MEETING ON ZOOM:

This section will go over how to Schedule a meeting that will occur weekly, how to find the invitation for your meeting, and a few more suggested controls for your meetings.

#### First, Open the Zoom App on your computer.

\*\*Please note for hosts and cohosts computers are the most efficient way to ensure the meeting goes smoothly. \*\*

| Schedule Meeting                                                                                                    | Enter the name of some AA Course on the "Terris                                                                                                    |
|----------------------------------------------------------------------------------------------------|----------------------------------------------------------------------------------------------------|
| Tonic                                                                                                    | Enter the name of your AA Group under "Topic                                                                                                    |
| AA Meeting<br>Date<br>4/ 7/2020  5:00 PM  10 4/ 7/2020  5:30 PM  4/ 7/2020  5:30 PM  4/ 7/2020  5:30 PM  4/ 7/2020  5:30 PM  4/ 7/2020  5:30 PM  5/ 5:30 PM  5/ 5/ 5:30 PM  5/ 5/ 5:30 PM  5/ | Enter in the next upcoming date of the meeting.<br>For example my next meeting would be held<br>Tuesday April 7th. (This will ensure the meeting<br>repeats weekly on Tuesdays)<br>Select the scheduled time for the meeting.                                                                            |
| Schedule Meeting<br>Topic<br>AA Meeting                                                                                                    | Once you have entered in the date and time, sele<br>the "Reoccurring Meeting" Check box. This<br>means the same Meeting ID will be able to be<br>used each week for this meeting.                                                                                                    |
| Password                                                                                                    |                                                                                                    |
| Require meeting password      recovery                                                                                                    | 0                                                                                                    |
|                                                                                                    | ssword Protected select the check box above. Zoom will                                                                                                    |
| f you would like your meeting to be Pa<br>enerate a 6 digit number as the passwor                                                                                                    | rd, but you can change it as you see fit.                                                                                                    |
| f you would like your meeting to be Pa<br>enerate a 6 digit number as the passwor<br>is recommended that Open Meetings of<br>ewcomer to enter into a meeting. We we<br>rotected can be best managed by the gro                                                                                                    | of AA are NOT Password Protected as this may not allow a<br>vill discuss later how open meetings that are not password<br>oup to minimize trolls entering the room.                                                                                                    |
| E you would like your meeting to be Pa<br>enerate a 6 digit number as the passwor<br>is recommended that Open Meetings of<br>ewcomer to enter into a meeting. We we<br>otected can be best managed by the gro                                                                                                    | rd, but you can change it as you see fit.<br>of AA are NOT Password Protected as this may not allow a<br>vill discuss later how open meetings that are not password<br>oup to minimize trolls entering the room.                                                                                         |
| You would like your meeting to be Pa<br>enerate a 6 digit number as the passwor<br>is recommended that Open Meetings of<br>woomer to enter into a meeting. We we<br>otected can be best managed by the gra-                                                                                                    | of AA are NOT Password Protected as this may not allow a vill discuss later how open meetings that are not password oup to minimize trolls entering the room.                                                                                                    |
| You would like your meeting to be Pa<br>enerate a 6 digit number as the passwor<br>is recommended that Open Meetings of<br>womer to enter into a meeting. We we<br>otected can be best managed by the group<br>tvanced Options                                                                                                    | rd, but you can change it as you see fit.<br>of AA are NOT Password Protected as this may not allow a<br>vill discuss later how open meetings that are not password<br>oup to minimize trolls entering the room.                                                                                         |
| you would like your meeting to be Pa<br>nerate a 6 digit number as the passwor<br>is recommended that Open Meetings of<br>wcomer to enter into a meeting. We w<br>otected can be best managed by the gro<br>vanced Options ~<br>Enable Waiting Room<br>Enable join before host                                                                                                    | rd, but you can change it as you see fit.<br>of AA are NOT Password Protected as this may not allow a<br>vill discuss later how open meetings that are not password<br>oup to minimize trolls entering the room.                                                                                         |
| you would like your meeting to be Pa<br>nerate a 6 digit number as the passwor<br>is recommended that Open Meetings of<br>wcomer to enter into a meeting. We w<br>otected can be best managed by the gro<br>vanced Options ^<br>Enable Waiting Room<br>Enable Waiting Room<br>Enable Join before host<br>Mute participants on entry<br>Only authenticated users can join: Sion in to Zoom                                                                                                    | rd, but you can change it as you see fit.<br>of AA are NOT Password Protected as this may not allow a<br>vill discuss later how open meetings that are not password<br>oup to minimize trolls entering the room.<br>Select "Advance Options"<br>Be sure to check the following:                          |
| you would like your meeting to be Pa<br>merate a 6 digit number as the passwor<br>is recommended that Open Meetings of<br>wcomer to enter into a meeting. We w<br>otected can be best managed by the gro<br>vanced Options ^<br>Enable Waiting Room<br>Enable join before host<br>Mute participants on entry<br>Only authenticated users can join: Sign in to Zoom<br>Alternative Hosts:                                                                                                    | rd, but you can change it as you see fit.<br>of AA are NOT Password Protected as this may not allow a<br>vill discuss later how open meetings that are not password<br>oup to minimize trolls entering the room.<br>Select "Advance Options"<br>Be sure to check the following:<br>- Enable Waiting Room |

- Mute Participant Upon Entry

Schedule

Cancel

Once a meeting is created you can send out the Meeting ID or Meeting invitation so people will be able to join.

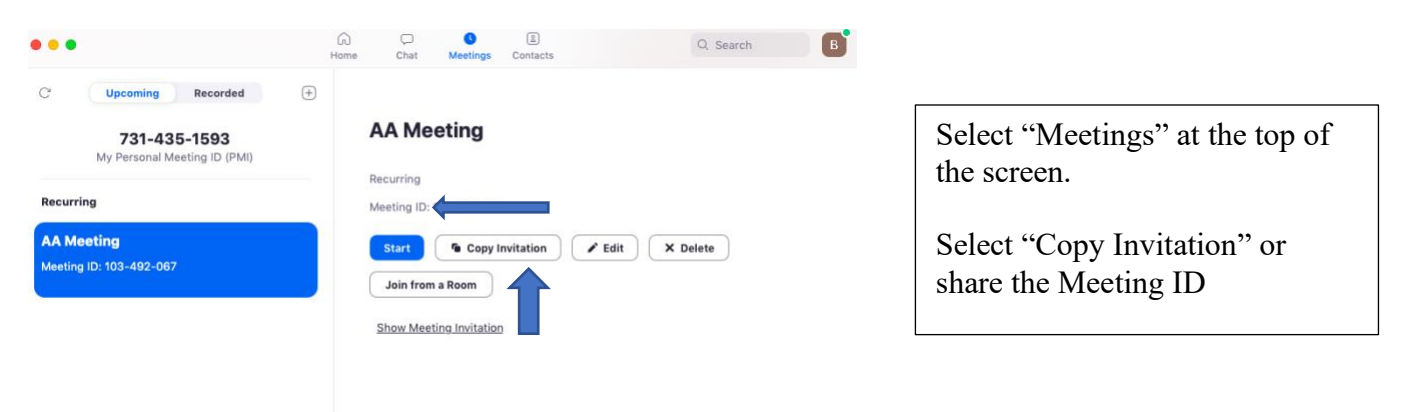

#### Section 3: HOSTING A ZOOM MEETING:

This section will go over the various controls you will have as a host/cohost.

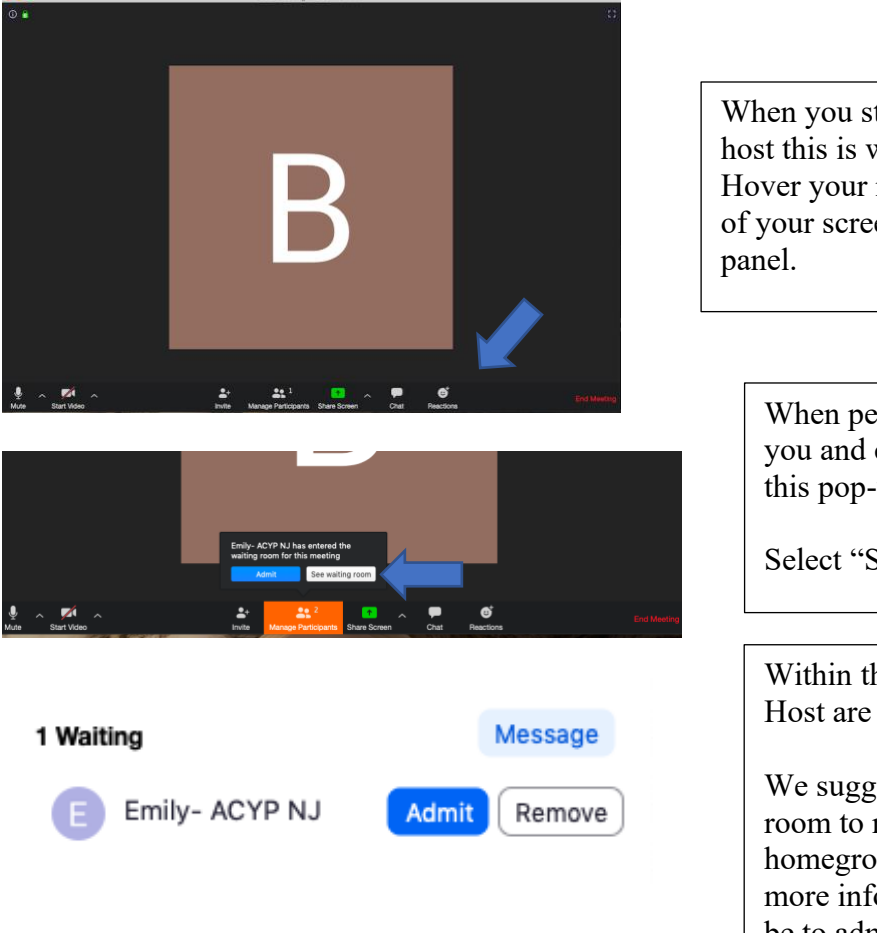

When you start the meeting as a host this is what you will see. Hover your mouse at the bottom of your screen to get this control panel.

When people join the meeting you and co-hosts will receive this pop-up message.

Select "See Waiting Room"

Within the Waiting Room the Host and Co Host are able to admit or remove people.

We suggest Asking people in the waiting room to name themselves with their name, homegroup, and where they are from. The more information we have, the easier it will be to admit people into the meeting, and to get rid of "Trolls"

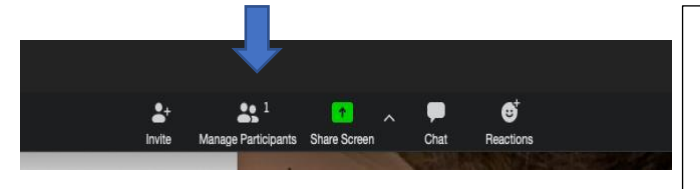

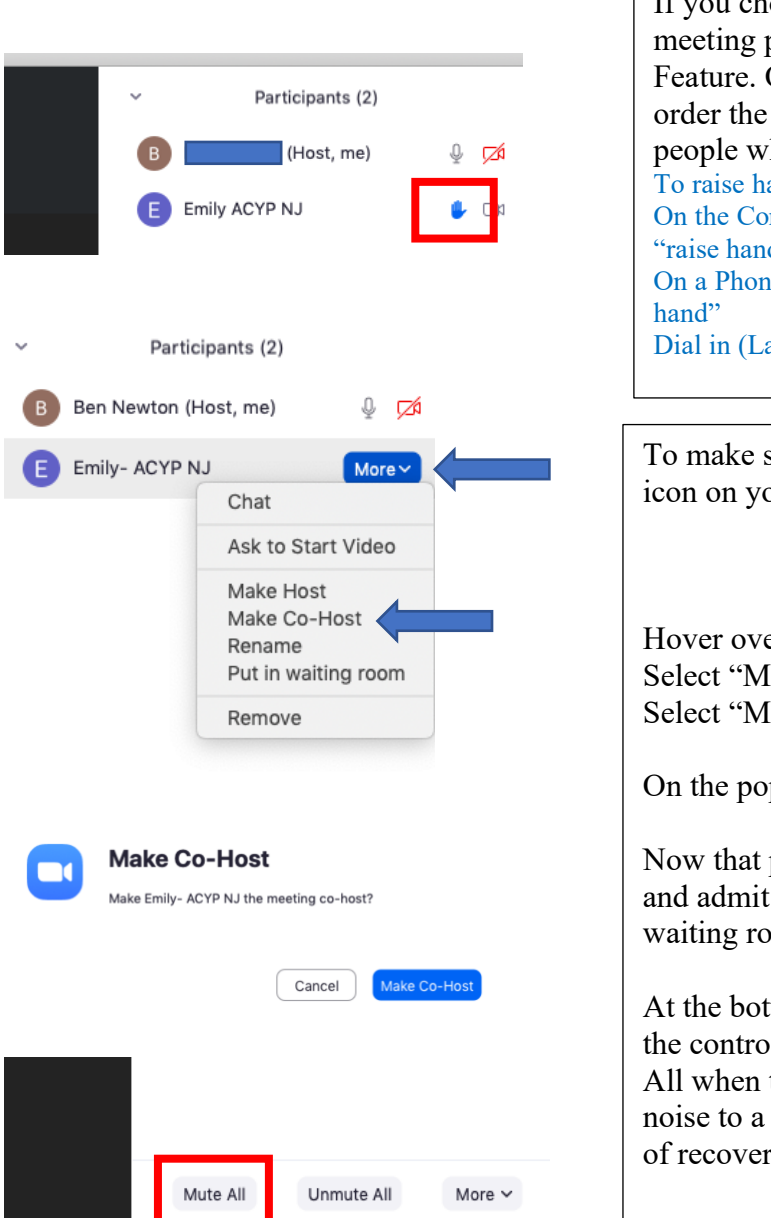

On the control panel at the bottom of your screen, select "Manage Participants". We recommend you keep this Participants tab open on your screen throughout the meeting if you

are the host.

If you choose to have open sharing during the meeting participant can use the "Raise hand" Feature. On the participants tab the host can see in order the little blue hand beside the names of people who want to share. To raise hand :

On the Computer- People can press "Participants" then "raise hand" On a Phone/Tablet- People can hit "more" then "raise hand" Dial in (Landlines)- press \*9 to raise hand.

To make someone a cohost select the "Participant" icon on your control panel.

Hover over the person you want to make a cohost. Select "More" Select "Make Co-host"

On the pop-up menu select "Make Co-host"

Now that person will be able to mute participants, and admit people into the meeting from the waiting room.

At the bottom of the participants tab you will find the controls to "Mute All". We suggest you Mute All when the meeting begins to keep background noise to a minimum and preserve the atmosphere of recovery.

#### Section 4: RECOMMENDED SERVICE POSITIONS:

Please keep in mind these are only SUGGESTED service positions that we have found to be helpful when running an AA meeting Via Zoom.

**Host:** This person will schedule the meeting and send out the meeting information to homegroup members to be passed throughout the fellowship of AA. This person will start the meeting at least 15 minutes before the scheduled meeting time to begin allowing people into the meeting from the waiting room. Host will also make other service members co-hosts once they enter the meeting. Host will begin the meeting on time and guide the meeting.

**Co-Host/Group Security:** Co Hosts will help manage participants. They will mute and unmute participants, help the host call on participants when they raise their hands. We recommend having 2-3 CoHosts for meetings with 20-50 participants, and adding a cohost every 20 people above that. (Ex. A meeting with 70 participants we recommend a Host AND 4 CoHosts). CoHost will also admit people into the meeting from the waiting room before the meeting AND once the meeting begins. The Cohosts will also manage "Trolls", removing people who are trolls from the meeting while the Host continues to hold the meeting.

**Readers:** We recommend before the meeting you identify who will do which of the readings your group does so that transition to each of the readings goes smoothly without too much distraction of picking someone while the meeting is going on.

**Treasurer:** Holding online meetings still incurs cost for AA. We recommend one person manages an online form of collect  $7_{th}$  tradition (Like Vemno), who will be in charge of putting the Vemno information into the chat box so people in the meeting can participate in the  $7_{th}$  tradition.

**Greeter:** We recommend you have at least 2-3 members of your group who come to the meeting early to be able to greet people as they enter, and will be able to chat with newcomers via the chat box to support them and help connect them to members of the meeting.

Other positions you might want to have are: *TimeKeeper, Technical Assistance*-someone to help troubleshoot audio/video issues with members and who know technology well, or *Secretary*. Of course positions held in in person meetings may also apply to this online format!

We suggest that people in service at an AA Zoom group change their name to display their name AND service Position.

For Example homegroup members with service positions could display their names like this:

- Emily- Group Security
- Ben- Host/Chair Person
- > Cyril- Treasurer
- ➢ Kate- Time Keeper

We suggest this so that if anyone in the meeting needs anything, it is clear who is in service and who they can reach out to about any issues they may be having.

#### Section 5: REMOVING SOMEONE FROM THE MEETING:

We understanding that "Trolls" Entering your meeting can be jarring, uncomfortable, and make the meeting feel unsafe. Here is the way to identify Trolls, and remove them from the meeting. We recommend that CoHosts take on this role for the duration of the meeting.

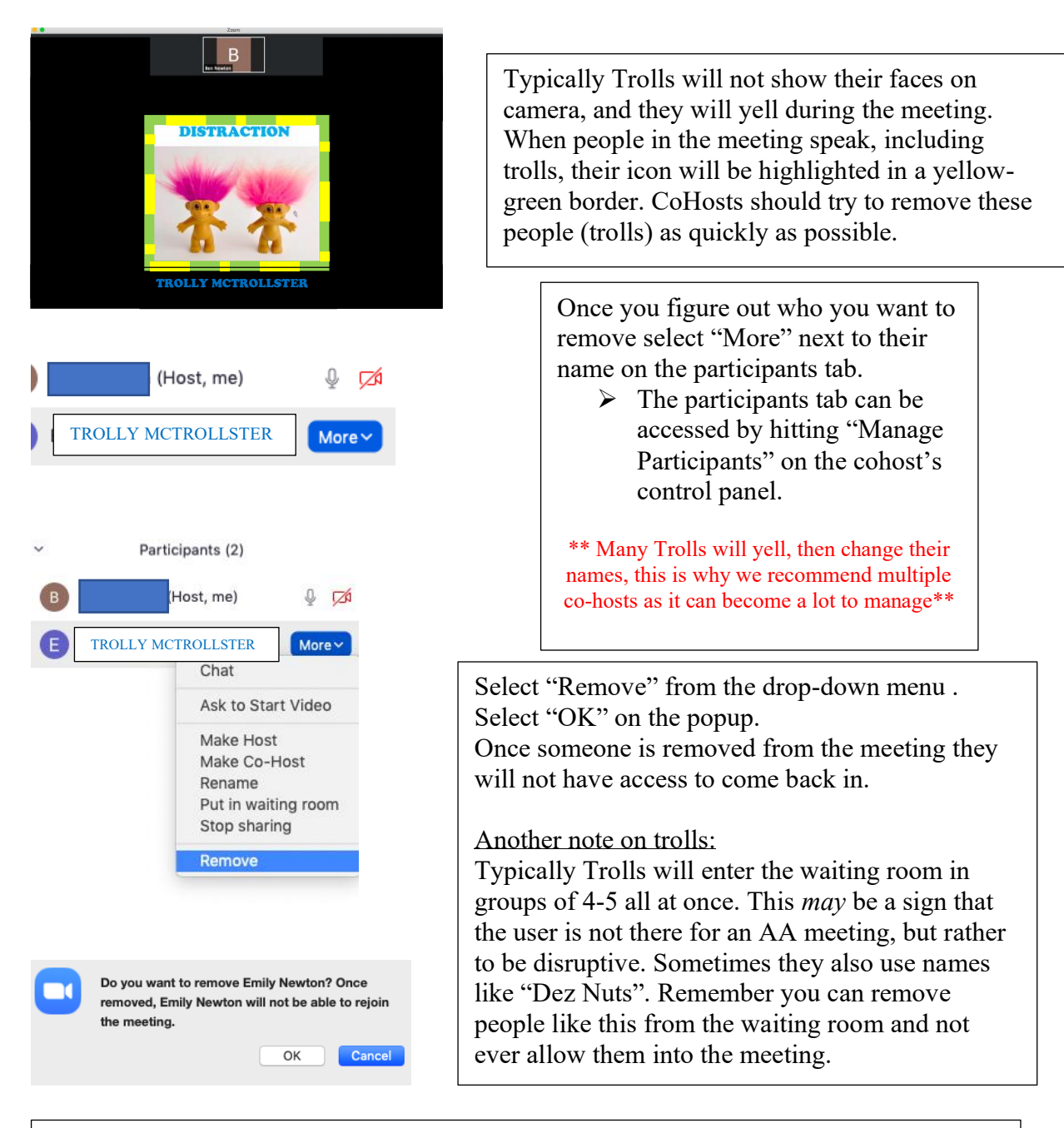

Because of troll activity it is recommended that you ask all people in the meeting to have their video on, or to privately message a host or cohost as to why they cannot have their camera on. We recommend before the meetings, calling on non video participants let into the room and have them introduce themselves, and find out why they are here. Many time trolls do not even know they are entering a meeting of AA.

We hope this has been helpful for you in keeping your Zoom AA meeting safe !